## Utility Billing

## R. Reports Menu: H. Comment File Report

This allows you to preview/print/save a report which shows every Comment Code and its related comment for this module.

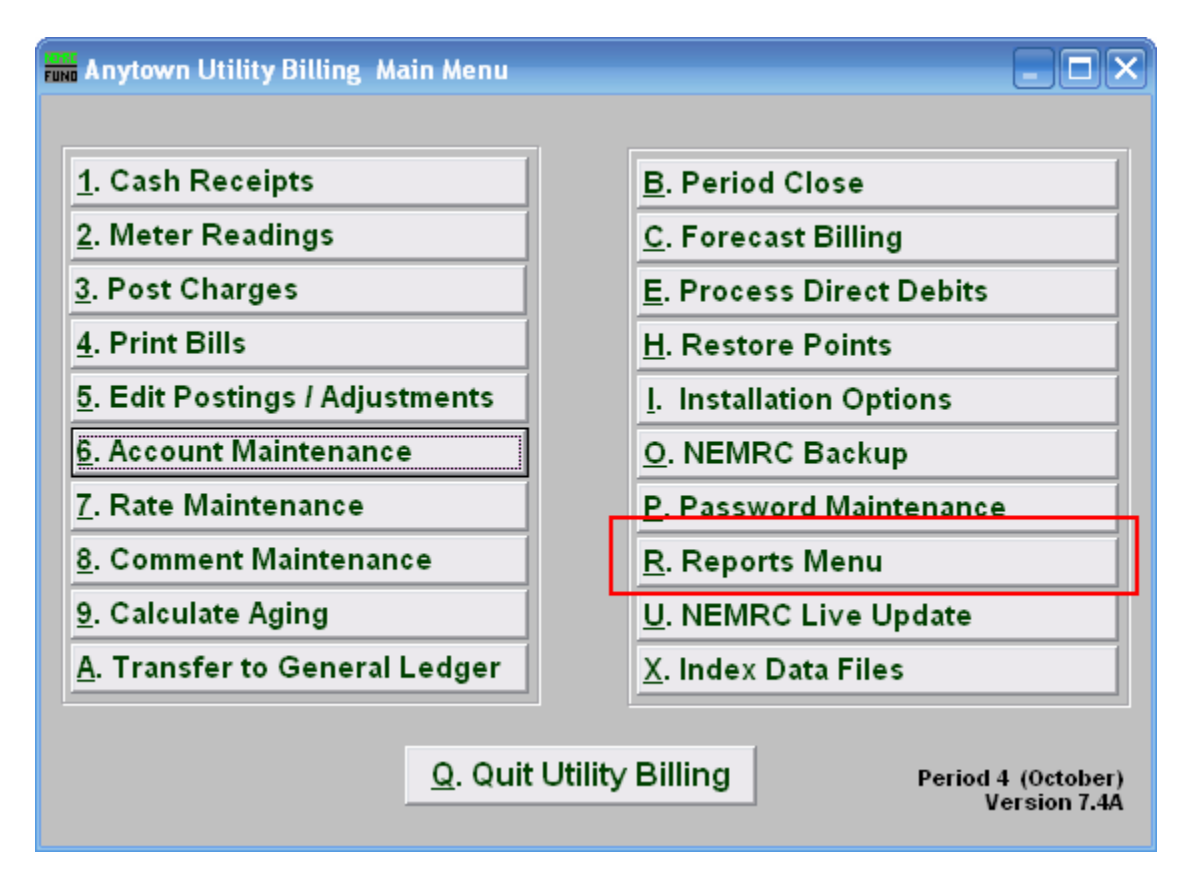

Click on "R. Reports Menu" from the Main Menu and the following window will appear:

## Utility Billing

| Anytown Utility Billing (Version - 7.3a): Reports Menu |                                |
|--------------------------------------------------------|--------------------------------|
| Period 4 October                                       |                                |
| <u>1</u> . Billing Register Report                     | B. Meter Reading Register      |
| 2. Billing Proof Sheet                                 | <u>C</u> . Meter Route Book    |
| 3. Cash Receipts                                       | <u>D</u> . Rate Code Report    |
| 4 Account Listing                                      | <u>E</u> . Mailing Labels      |
| 5 Aged Receivables                                     | <u>F</u> . Detail Rate Report  |
| 6. Deteil Transactions                                 | <u>G</u> . Rate file report    |
| <u>o. Detail Transactions</u>                          | H. Comment File Report         |
| <u>7</u> . Usage Summary                               | I. Tax Report                  |
| <u>8</u> . Available Credit                            | <u>J</u> . Agreements report   |
| <u>9</u> . Deposit Report                              | K. Adjustments report          |
| <u>A</u> . GL Posting Register                         | Z. Custom Reports and Routines |
| <u>Q</u> . Cancel                                      |                                |

Click on "H. Comment File Report" from the Reports Menu and the following window will appear:

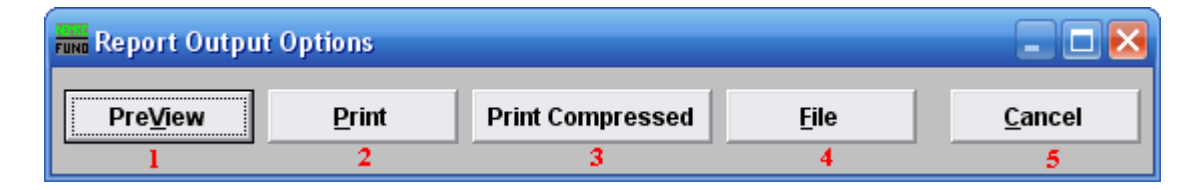

- 1. **PreView:** Click this button to preview the Comment Code report. You may also print from the preview screen. For more information on previewing, refer to GENERAL PREVIEW.
- 2. **Print:** Click this button to print the Comment Code report. You may also print from the preview screen. For more information on printing, refer to GENERAL PRINT.
- **3. Print Compressed:** Click this button to print the Comment Code report. This is different from the "Print" option in that it will use less paper for the same report.
- **4.** File: Click this button to save the Comment Code report to this workstation. For more information on saving reports, refer to GENERAL FILE.
- 5. Cancel: Click "Cancel" to return to the Reports Menu window.